## App 端系统通知如何设置全部已读(文档)

用户登录互海通 App 端, 在工作台界面点击"最新动态-系统通知"可以打开系统通知界面, 具体操作和功能可按以下步骤操作 (步骤 1-2)

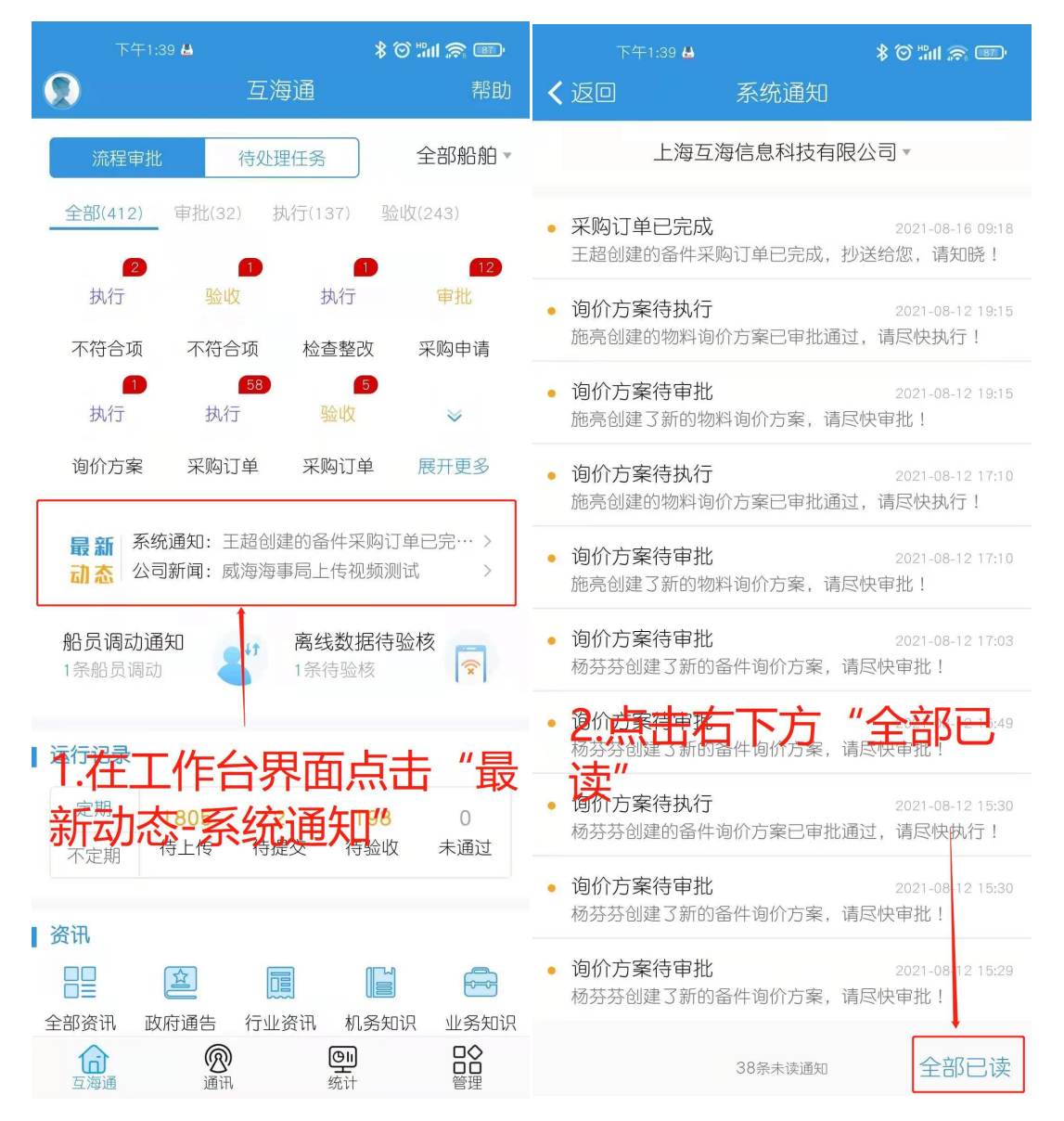